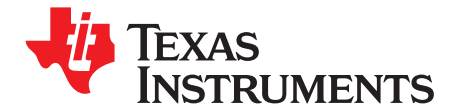

Application Report SLAA388A–July 2008–Revised September 2008

# TLV320AIC3xEVM-PDK Series Troubleshooting Guide

Jorge F. Arbona

Portable Audio Converters

#### ABSTRACT

This application report describes the driver installation procedure for all TLV320AIC3xEVM product development kits and the different scenarios that may arise in the process. In general, the installation process is straightforward. A successful installation requires both hardware and software to be set correctly.

| Contents |
|----------|
|----------|

| 1     | Overvi | ew                        | 1 |
|-------|--------|---------------------------|---|
| 2     | Hardw  | are Setup                 | 1 |
| 3     | Device | Driver Troubleshooting    | 3 |
|       | 3.1    | Is it a hardware problem? | 3 |
|       | 3.2    | Device Driver Setup       | 4 |
| 4     | Refere | nces                      | 5 |
| Appen | dix A  | USB-MODEVM Schematic      | 6 |

#### List of Figures

| 1 | USB-MODEVM SW2 Settings                  | 2 |
|---|------------------------------------------|---|
| 2 | Device Manager – USB-MODEVM Detected     | 3 |
| 3 | Device Manager – Unknown Device          | 4 |
| 4 | Found New Hardware Wizard                | 4 |
| 5 | Device Manager – Successful Installation | 4 |
|   |                                          |   |

#### List of Tables

1 USB-MODEVM Default Jumper and Switch Settings...... 2

# 1 Overview

The TLV320AIC3xEVM-PDK series uses a USB-based motherboard called the USB-MODEVM interface board. The USB-MODEVM motherboard allows communication of both audio and control data between the codec under evaluation and a Microsoft<sup>™</sup> Windows<sup>™</sup> XP-based personal computer (PC). Although this guide can be used for a first-time setup, it is designed to troubleshoot problems by minimizing the variables that can cause an unsuccessful installation.

# 2 Hardware Setup

The first step toward a successful installation is to ensure that the hardware is set correctly. The TLV320AIC3xEVM-PDK hardware is comprised of the TLV320AIC3xEVM board and the USB-MODEVM interface board. The USB-MODEVM has an onboard EEPROM which contains the firmware used by the onboard TAS1020B USB Streaming Controller (SLES025) device to communicate with the PC. For maximum flexibility, the TLV320AIC3xEVM board also has an onboard EEPROM. However, only one EEPROM with I<sup>2</sup>C<sup>TM</sup> address 1010000b can be present at a time. When powered up, the TAS1020B looks for firmware located at that I<sup>2</sup>C address. Currently, the TLV320AIC3xEVM-PDK uses the firmware located at the USB-MODEVM's onboard EEPROM.

Microsoft, Windows are trademarks of Microsoft Corporation.  $I^2 C$  is a trademark of Philips Electronics.

1

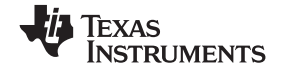

Follow these steps to ensure a proper hardware configuration:

- Ensure that the TLV320AIC3xEVM's onboard EEPROM has the least significant bits of its I<sup>2</sup>C address set to anything different than 000b. Check the corresponding EVM User's Guide Default Jumper Location table for the appropriate jumper to remove. For example, JMP18 on the TLV320AIC33EVM (SBAU114) selects the onboard EEPROM as the firmware source; this jumper must be left open. This ensures that the TLV320AIC3xEVM's onboard EEPROM does not conflict with the USB-MODEVM's onboard EEPROM.
- 2. SW2 on the USB-MODEVM must be set as in Figure 1: SW2.8 (EXT MCLK) is set to HI (OFF) whereas all other switches (SW2.1-SW2.7) are set to LO (ON). This switch setting selects the USB-MODEM's EEPROM as the firmware source and is used for normal operation of the GUI using USB Audio. For external audio configurations, see the user's guide corresponding to the EVM being evaluated.

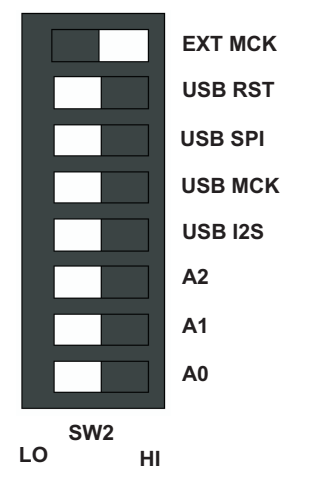

Figure 1. USB-MODEVM SW2 Settings

Table 1 lists the USB-MODEVM's default jumper and switch settings:

| Switch/Jumper | Setting        | Label                                          |
|---------------|----------------|------------------------------------------------|
| SW1           | SW1-2 ON       | 1.8VD EN                                       |
|               | SW1-1 ON       | 3.3VD EN                                       |
| SW2           | SW2-8 OFF (HI) | EXT MCK                                        |
|               | SW2-7 ON (LO)  | USB RST                                        |
|               | SW2-6 ON (LO)  | USB SPI                                        |
|               | SW2-5 ON (LO)  | USB MCK                                        |
|               | SW2-4 ON (LO)  | USBI2S                                         |
|               | SW2-3 ON (LO)  | A2 (USB-MODEM onboard<br>EEPROM CHIP SELECT 2) |
|               | SW2-2 ON (LO)  | A1 (USB-MODEM onboard<br>EEPROM CHIP SELECT 1) |
|               | SW2-1 ON (LO)  | A0 (USB-MODEM onboard<br>EEPROM CHIP SELECT 0) |
| SW3           | SW3-8 OFF      | 1.2V                                           |
|               | SW3-7 OFF      | 1.4V                                           |
|               | SW3-6 OFF      | 1.6V                                           |
|               | SW3-5 OFF      | 1.8V                                           |
|               | SW3-4 OFF      | 2.0V                                           |
|               | SW3-3 OFF      | 2.5V                                           |

| Table 1. USB-MODEVN | I Default Jumper | r and Switch | Settings |
|---------------------|------------------|--------------|----------|
|---------------------|------------------|--------------|----------|

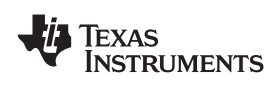

| Switch/Jumper | Setting              | Label |  |
|---------------|----------------------|-------|--|
|               | SW3-2 OFF            | 3.0V  |  |
|               | SW3-1 ON             | 3.3V  |  |
| JMP1          | Installed            | +5V   |  |
| JMP2          | Installed            | GND   |  |
| JMP3          | Removed              |       |  |
| JMP4          | Removed              |       |  |
| JMP5          | Connect 2 to 3 (FSX) |       |  |
| JMP6          | Connect 1 to 2 (USB) | +5VD  |  |
| JMP7          | Connect 2 to 3       | МСКИ  |  |
| JMP8          | Removed              |       |  |

| Table 1. USB-MODEVM Default Jumper and Switch Settings (continued | B-MODEVM Default Jumper and Switch Settings (c | continued) |
|-------------------------------------------------------------------|------------------------------------------------|------------|
|-------------------------------------------------------------------|------------------------------------------------|------------|

# 3 Device Driver Troubleshooting

### 3.1 Is it a hardware problem?

The following steps can most likely determine if the problem is being caused by an incorrect hardware configuration:

- 1. Connect a USB cable from between the USB-MODEVM and the PC. If a *Found New Hardware Wizard* window appears, click the *Cancel* button. An orange LED (D2) on the USB-MODEVM is lit.
- Open the Windows<sup>™</sup> Device Manager. Two new devices appear as Other devices > USB-MODEVM and Sound, video and game controllers > USB Audio Device as shown in Figure 2A. If the GUI software was previously installed, it may show up as in Figure 2B or Figure 2C. On cases 2A and 2B, proceed with step 4. Case 2C shows a successfully installed driver and no further troubleshooting is required.

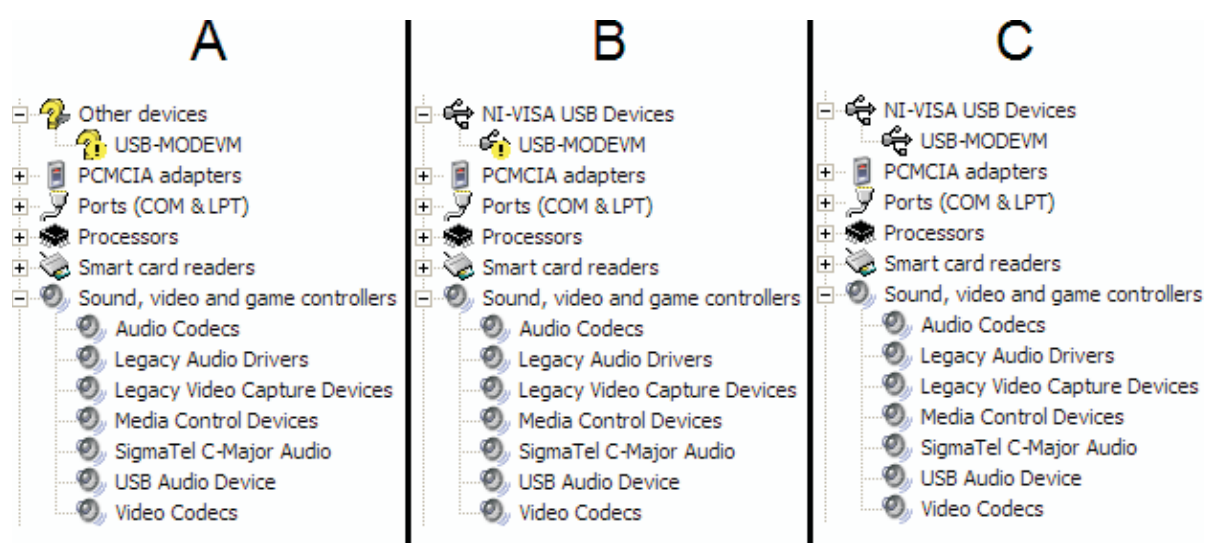

Figure 2. Device Manager – USB-MODEVM Detected

3. If the device manager does not show both devices as seen in columns A, B, or C of Figure 2 and the orange LED (D2) is unlit, the problem most likely is due to an incorrect hardware setup and might show in the *Device Manager* as in Figure 3. If this is the case, ensure that the hardware is set as described in the *Hardware Setup* section of this document. Another possible scenario might arise if an incorrect driver was installed initially. In that case, that driver must be uninstalled by right-clicking the device in the device manager and selecting *Uninstall*.

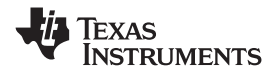

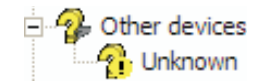

### Figure 3. Device Manager – Unknown Device

4. Disconnect the USB cable, and proceed to the next section.

# 3.2 Device Driver Setup

Follow the next steps to ensure that the USB-MODEVM device driver is installed correctly.

- 1. Install the corresponding TLV320AIC3xEVM-PDK software.
- 2. After a successful installation, the following files are present on the hard drive:
  - a. C:\WINDOWS\system32\drivers\NiViUsbK.sys
  - b. C:\WINDOWS\inf\USB-MODEVM\_WDM.inf
- 3. Connect a USB cable from the USB-MODEVM to the PC.
- 4. A Found New Hardware Wizard window appears. Select No, not this time and click Next >.
- 5. Select the radio button shown in the left window in Figure 4, and click *Next* >. After a few seconds, the right window in Figure 4 appears:

| Found New Hardware Wizard                                 | Found New Hardware Wizard         |
|-----------------------------------------------------------|-----------------------------------|
| This wizard helps you install software for:<br>USB-MODEVM | Click Finish to close the wizard. |

Figure 4. Found New Hardware Wizard

- 6. Click *Finish* and open the Device Manager. The USB-MODEVM driver is now installed as shown in Figure 5.
  - NI-VISA USB Devices
    USB-MODEVM
    PCMCIA adapters
    Ports (COM & LPT)
    Processors
    Smart card readers
    Sound, video and game controllers
    Audio Codecs
    Legacy Audio Drivers
    Legacy Video Capture Devices
    Media Control Devices
    SigmaTel C-Major Audio
    USB Audio Device
    Video Codecs

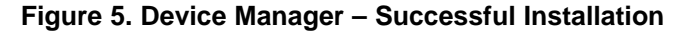

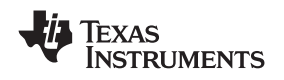

7. If the USB-MODEVM is still shown in the *Device Manager* as in column B of Figure 2, right-click the USB-MODEVM entry, and select *Update Driver*. Follow steps 4 to 6.

### 4 References

- 1. TAS1020B, USB Streaming Controller data manual (SLES025)
- 2. TLV320AIC33EVM and TLV320AIC33EVM-PDK User's Guide (SBAU114)

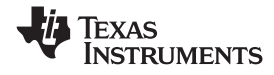

# Appendix A USB-MODEVM Schematic

The schematic diagram is provided as a reference.

| USB Interface<br>USB Interface                                                                                                    | Daughtercard Interface<br>Daughtercard Interface                                                                                                    |
|----------------------------------------------------------------------------------------------------|----------------------------------------------------------------------------------------------------|
| MCLK      BCLK        BCLK      ISDIN        IZSDIN      ISDIN        IZSDIN      ISDIN        ISSO      ISDIN        ISSO      ISDIN        ISSO      ISDIN        ISSO      ISDIN        ISSO      ISDIN        ISSO      ISDIN        ISSO      ISDIN        ISSO      ISDIN        ISSO      ISDIN        ISSO      ISDIN        ISSO      ISDIN        ISSO      ISDIN        ISSO      ISDIN        ISSO      ISDIN        ISDIN      ISDIN        ISDIN      ISDIN        ISDIN      ISDIN        ISDIN      ISDIN        ISDIN      ISDIN        ISDIN      ISDIN        ISDIN      ISDIN        ISDIN      ISDIN        ISDIN      ISDIN        ISDIN      ISDIN        ISDIN      ISDIN        ISDIN      ISDIN        ISDIN      ISDIN        ISDIN <tdi< td=""><td>MCLK        BCLK        LRCLK        12SDIN        12SDOUT        MISO        MOSI        SS        SCLK        RESET        INT        P3.3        P3.4        P3.5        P1.0        SDA        SCL        P1.1        P1.2</td></tdi<> | MCLK        BCLK        LRCLK        12SDIN        12SDOUT        MISO        MOSI        SS        SCLK        RESET        INT        P3.3        P3.4        P3.5        P1.0        SDA        SCL        P1.1        P1.2 |
| P1.3                                                                                                    | P1.3                                                                                                    |

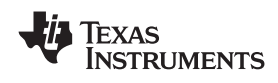

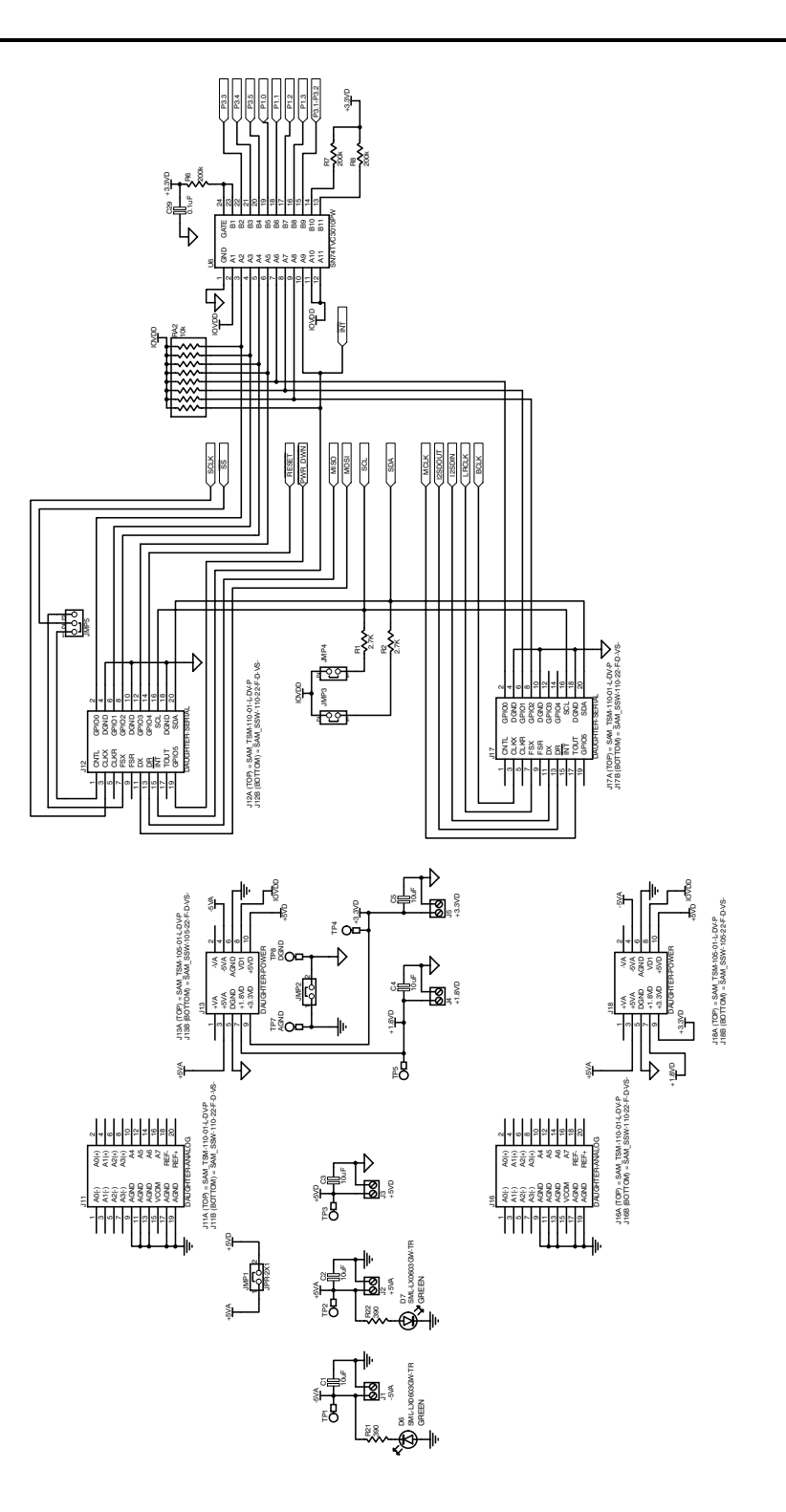

7

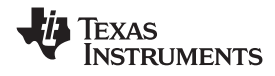

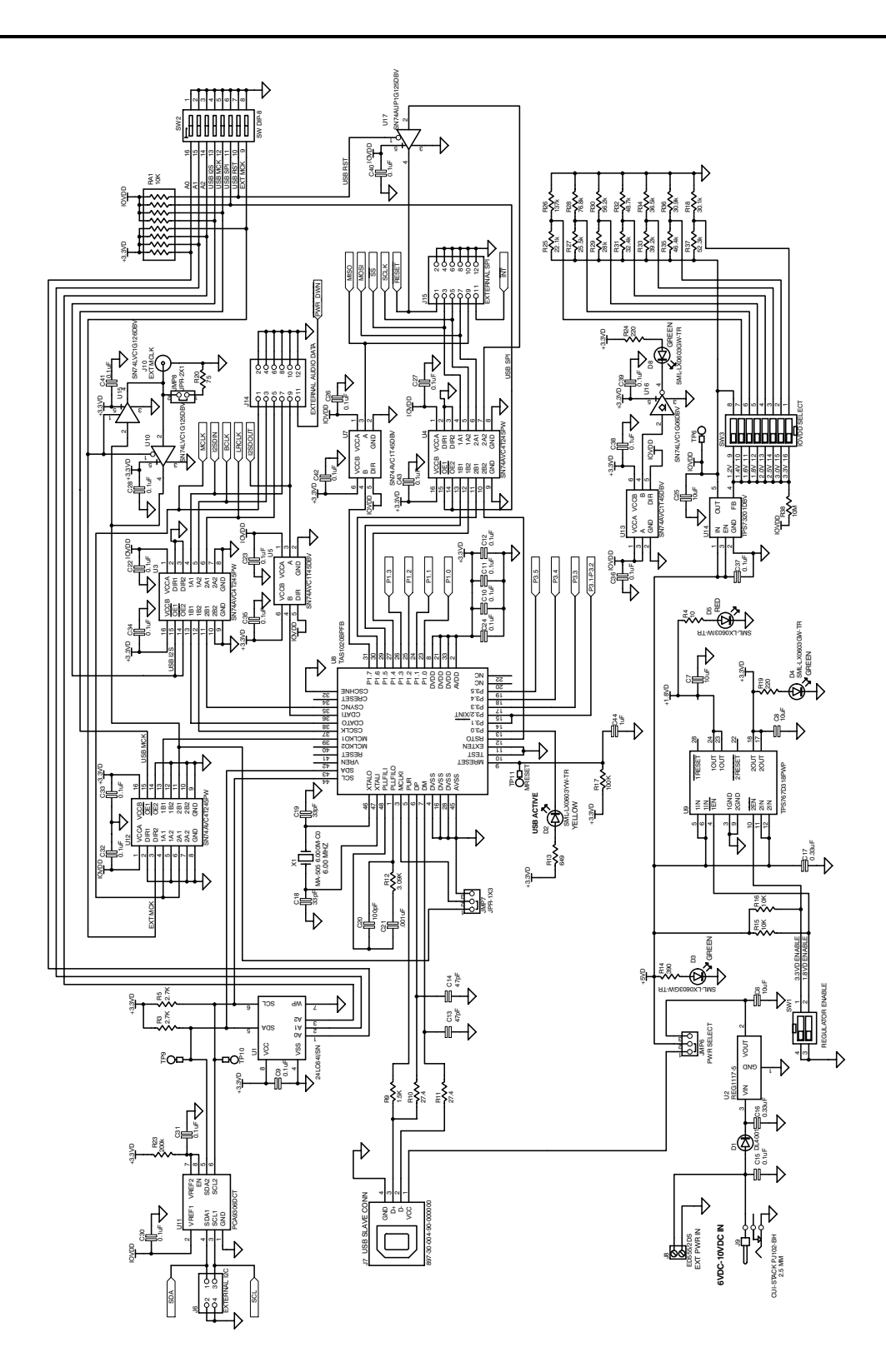

#### **IMPORTANT NOTICE**

Texas Instruments Incorporated and its subsidiaries (TI) reserve the right to make corrections, modifications, enhancements, improvements, and other changes to its products and services at any time and to discontinue any product or service without notice. Customers should obtain the latest relevant information before placing orders and should verify that such information is current and complete. All products are sold subject to TI's terms and conditions of sale supplied at the time of order acknowledgment.

TI warrants performance of its hardware products to the specifications applicable at the time of sale in accordance with TI's standard warranty. Testing and other quality control techniques are used to the extent TI deems necessary to support this warranty. Except where mandated by government requirements, testing of all parameters of each product is not necessarily performed.

TI assumes no liability for applications assistance or customer product design. Customers are responsible for their products and applications using TI components. To minimize the risks associated with customer products and applications, customers should provide adequate design and operating safeguards.

TI does not warrant or represent that any license, either express or implied, is granted under any TI patent right, copyright, mask work right, or other TI intellectual property right relating to any combination, machine, or process in which TI products or services are used. Information published by TI regarding third-party products or services does not constitute a license from TI to use such products or services or a warranty or endorsement thereof. Use of such information may require a license from a third party under the patents or other intellectual property of the third party, or a license from TI under the patents or other intellectual property of TI.

Reproduction of TI information in TI data books or data sheets is permissible only if reproduction is without alteration and is accompanied by all associated warranties, conditions, limitations, and notices. Reproduction of this information with alteration is an unfair and deceptive business practice. TI is not responsible or liable for such altered documentation. Information of third parties may be subject to additional restrictions.

Resale of TI products or services with statements different from or beyond the parameters stated by TI for that product or service voids all express and any implied warranties for the associated TI product or service and is an unfair and deceptive business practice. TI is not responsible or liable for any such statements.

TI products are not authorized for use in safety-critical applications (such as life support) where a failure of the TI product would reasonably be expected to cause severe personal injury or death, unless officers of the parties have executed an agreement specifically governing such use. Buyers represent that they have all necessary expertise in the safety and regulatory ramifications of their applications, and acknowledge and agree that they are solely responsible for all legal, regulatory and safety-related requirements concerning their products and any use of TI products in such safety-critical applications, notwithstanding any applications-related information or support that may be provided by TI. Further, Buyers must fully indemnify TI and its representatives against any damages arising out of the use of TI products in such safety-critical applications.

TI products are neither designed nor intended for use in military/aerospace applications or environments unless the TI products are specifically designated by TI as military-grade or "enhanced plastic." Only products designated by TI as military-grade meet military specifications. Buyers acknowledge and agree that any such use of TI products which TI has not designated as military-grade is solely at the Buyer's risk, and that they are solely responsible for compliance with all legal and regulatory requirements in connection with such use.

TI products are neither designed nor intended for use in automotive applications or environments unless the specific TI products are designated by TI as compliant with ISO/TS 16949 requirements. Buyers acknowledge and agree that, if they use any non-designated products in automotive applications, TI will not be responsible for any failure to meet such requirements.

Following are URLs where you can obtain information on other Texas Instruments products and application solutions:

| Products                    |                        | Applications       |                           |
|-----------------------------|------------------------|--------------------|---------------------------|
| Amplifiers                  | amplifier.ti.com       | Audio              | www.ti.com/audio          |
| Data Converters             | dataconverter.ti.com   | Automotive         | www.ti.com/automotive     |
| DSP                         | dsp.ti.com             | Broadband          | www.ti.com/broadband      |
| Clocks and Timers           | www.ti.com/clocks      | Digital Control    | www.ti.com/digitalcontrol |
| Interface                   | interface.ti.com       | Medical            | www.ti.com/medical        |
| Logic                       | logic.ti.com           | Military           | www.ti.com/military       |
| Power Mgmt                  | power.ti.com           | Optical Networking | www.ti.com/opticalnetwork |
| Microcontrollers            | microcontroller.ti.com | Security           | www.ti.com/security       |
| RFID                        | www.ti-rfid.com        | Telephony          | www.ti.com/telephony      |
| RF/IF and ZigBee® Solutions | www.ti.com/lprf        | Video & Imaging    | www.ti.com/video          |
|                             |                        | Wireless           | www.ti.com/wireless       |

Mailing Address: Texas Instruments, Post Office Box 655303, Dallas, Texas 75265 Copyright © 2008, Texas Instruments Incorporated